#### ×

# Gerar Relatório Demonstrativo Dívida Ativa

O objetivo desta funcionalidade é gerar o relatório demonstrativo da dívida ativa, agrupando os dados por imóvel e cliente, podendo ser acessada no caminho Gsan > Cobranca > Dívida Ativa > Gerar Relatório Demonstrativo Divida Ativa.

Usuário seleciona a opção de "Gerar Relatório Demonstrativo Dívida Ativa", o sistema disponibiliza uma tela onde poderá informar as seguintes opções de filtros:

- Mês/Ano do Demonstrativo;
- Indicador de Intra (obrigatório).

Valida Mês/Ano Demonstrativo

 Caso o mês/ano do demonstrativo esteja inválido, será exibida a mensagem "Mês/Ano do Demonstrativo Inválido".

Verifica preenchimento dos campos

• Caso o usuário não informe algum campo necessário para emitir o relatório, será exibida a mensagem "Informe « nome do campo » obrigatório".

Relatório sem dados

• Caso não retorne nenhum resultado, o sistema exibe a mensagem "Não existem dados para a exibição do relatório".

Informe os dados necessários à geração do relatório demonstrativo da dívida ativa e clique no botão Gerar Last update: 31/08/2017 ajuda:cobranca:gerar\_relatorio\_demonstrativo\_divida\_ativa https://www.gsan.com.br/doku.php?id=ajuda:cobranca:gerar\_relatorio\_demonstrativo\_divida\_ativa&rev=1441829599 01:11

|                                             | Gsan -> Cobranca -> Divida Ativa -> Gerar Relatório Demonstrativo DIvida Ativa |
|---------------------------------------------|--------------------------------------------------------------------------------|
| Gerar Relatório Demonstrativo               | Dívida Ativa                                                                   |
| Para gerar o relatório, informe os dados ab | aixo:                                                                          |
| Mês/Ano do Demonstrativo :*                 |                                                                                |
| Indicador de Intra:*                        | 🛇 Sim 🛇 Não 🖲 Todos                                                            |
| Limpar Cancelar                             | Gerar                                                                          |
|                                             |                                                                                |
|                                             |                                                                                |
|                                             |                                                                                |
|                                             |                                                                                |
|                                             |                                                                                |
|                                             |                                                                                |

# **Preenchimento dos Campos**

| Campo                          | Preenchimento dos Campos                                                                                                    |
|--------------------------------|----------------------------------------------------------------------------------------------------|
| Mês/Ano do<br>Demonstrativo(*) | Campo obrigatório - Informe o mês e o ano, no formato mmaaaa, para<br>geração do relatório demonstrativo.                                                                                                    |
| Indicador de Intra(*)          | Campo obrigatório - Selecione a opção "Sim" para gerar o relatório com<br>os clientes (Prefeitura) intra-orçamentário, caso contrário, informe a<br>opção "Não", ou marque a opção "Todos" para considerar todos os<br>clientes. |

#### MODELO DO RELATÓRIO: DEMONSTRATIVO DA DÍVIDA ATIVA NÃO **TRIBUTÁRIA**

| DEMONSTRATIVO DA DÍVIDA ATIVA NÃO TRIBUTÁRIA      |                 |                 |  |  |
|---------------------------------------------------|-----------------|-----------------|--|--|
| PREFEITURA MUNICIPAL DE JUAZEIRO<br>EM 30/04/2014 |                 |                 |  |  |
| CONTRIBUINTE                                      | VALOR HISTÓRICO | VALOR CORRIGIDO |  |  |
| ZULEIDE RIBEIRO DA SILVA                          | 87,34           | 446,69          |  |  |
| ZULGLEIMIA FIGUEIREDO DOS SANTOS                  | 85,89           | 100,83          |  |  |
| zulmira batista da silva.                         | 17,94           | 18,34           |  |  |
| zulmira batista da silva lima                     | 511,91          | 2.163,07        |  |  |
| ZULMIRA DA CONCEICAO                              | 344,35          | 892,38          |  |  |
| zulmira de souza rodrigues                        | 35,90           | 37,01           |  |  |
| zulmira de souza rodrigues                        | 2.347,19        | 9.029,60        |  |  |
| ZULMIRA PEREIRA DO NASCIMENTO                     | 17,71           | 18,13           |  |  |
| ZULMIRA REIS                                      | 2.563,48        | 5.194,40        |  |  |
| ZULMIRA RODRIGUES DOS SANTOS                      | 25,62           | 26,28           |  |  |
| ZULMIRO FRANCISCO DO CARMO SOUZA                  | 726,20          | 4.986,53        |  |  |
| zumira barbosa dos santos                         | 188,16          | 195,67          |  |  |
| ZUMIRA GONCALVES DA C. BRITO                      | 56,10           | 81,33           |  |  |
| ZUMIRA MARIA DE ARALJO                            | 282,01          | 339,24          |  |  |
| TOTAL:                                            | 17,565,847,59   | 43,664,542,18   |  |  |

# Funcionalidade dos Botões

| Botão    | Descrição da Funcionalidade                                                                                      |
|----------|----------------------------------------------------------------------------------------------------|
| Limpar   | Ao clicar neste botão, o sistema limpa o conteúdo dos campos na tela.                                            |
| Cancelar | Ao clicar neste botão, o sistema cancela a operação e retorna à tela principal.                                  |
| Gerar    | Ao clicar neste botão, o sistema comanda a geração do relatório DEMONSTRATIVO DA<br>DÍVIDA ATIVA NÃO TRIBUTÁRIA. |

Clique aqui para retornar ao Menu Principal do GSAN

From: https://www.gsan.com.br/ - Base de Conhecimento de Gestão Comercial de Saneamento Permanent link: https://www.gsan.com.br/doku.php?id=ajuda:cobranca:gerar\_relatorio\_demonstrativo\_divida\_ativa&rev=1441829599 Last update: 31/08/2017 01:11